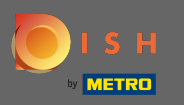

• Vous êtes maintenant au tableau de bord . Cliquez sur les outils pour commencer à configurer un nouvel appareil.

| 🖻 Dashboard  |   |                      |                      | <del>=</del> 🗢 🔿                    |
|--------------|---|----------------------|----------------------|-------------------------------------|
| 🚯 DASHBOARD  |   |                      |                      |                                     |
| 🖀 RESTAURANT | < |                      |                      |                                     |
| **   KITCHEN | < | Total Orders<br>O    | Total Sales<br>€0.00 | Total Delivery Orders<br>€0.00      |
| 네 SALES      | < |                      |                      |                                     |
|              | < |                      |                      | <u>[]</u>                           |
| LOCALISATION | < | Total Pick-up Orders | Total Lost Sales     |                                     |
| 🗲 TOOLS      | < | €0.00                | €0.00                | €0.00                               |
| SYSTEM       | < | Reports Chart        |                      |                                     |
|              |   |                      |                      | 🗰 March 28, 2021 - April 26, 2021 👻 |
|              |   |                      | Orders               |                                     |
|              |   | 1                    |                      |                                     |
|              |   |                      |                      |                                     |

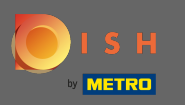

### Cliquez sur les appareils pour continuer.

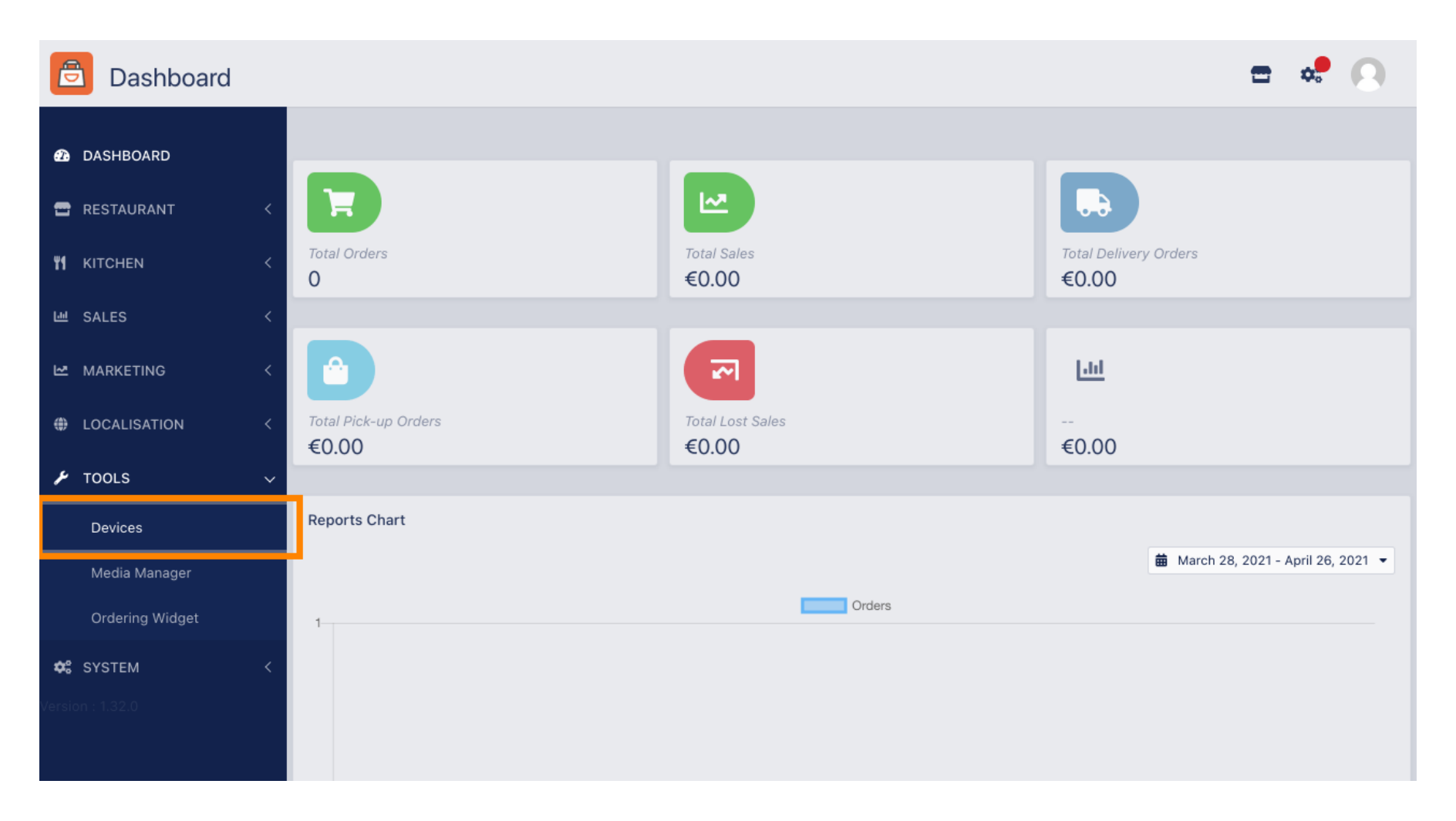

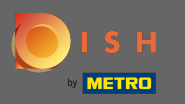

# Cliquez ensuite sur nouveau pour ajouter un appareil.

| Device            | s allowed | to use API     |                             | <b>=</b> 📌 💽 |
|-------------------|-----------|----------------|-----------------------------|--------------|
| 🙆 DASHBOARD       |           | + New 👕 Delete |                             | <b>T</b>     |
| 🖶 RESTAURANT      | <         | DEVICE NAME    | 17 RESTAURANT LOCATION NAME | 幸            |
| <b>YI</b> KITCHEN | <         | Nothing found. |                             |              |
| 迪 SALES           | <         |                |                             |              |
| 🗠 MARKETING       | <         |                |                             |              |
| LOCALISATION      | · <       |                |                             |              |
| 🗲 TOOLS           | ~         |                |                             |              |
| Devices           |           |                |                             |              |
| Media Manage      | er        |                |                             |              |
| Ordering Widg     | jet       |                |                             |              |
| 🗱 SYSTEM          | <         |                |                             |              |
| Version : 1.32.0  |           |                |                             |              |
|                   |           |                |                             |              |

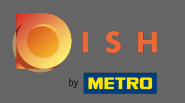

# Entrez le nom de l'appareil et sélectionnez l'emplacement auquel vous souhaitez le connecter.

| e          | Devices Crea    | te |                                                                              | = 📌 💽                                                                    |
|------------|-----------------|----|------------------------------------------------------------------------------|--------------------------------------------------------------------------|
| Ð          | DASHBOARD       |    | ■ Save & Close                                                               |                                                                          |
| •          | RESTAURANT      | <  | Device name                                                                  | Location                                                                 |
| 41         | KITCHEN         | <  | Device no. 1<br>Device name that will help recognize device                  | TestJordan 🔻                                                             |
| ш          | SALES           | <  |                                                                              | Restaurant location name                                                 |
| ⊵          | MARKETING       | <  | YTIjNmlxZTJkOTYy                                                             | test_jordan                                                              |
| ۲          | LOCALISATION    | <  | This key is displayed only once. It should be used in mobile app setup page. | Restaurant ID is part of full website address: test_jordan.order.dish.co |
| ¥          | TOOLS           | ~  |                                                                              |                                                                          |
|            | Devices         |    |                                                                              |                                                                          |
|            | Media Manager   |    |                                                                              |                                                                          |
|            | Ordering Widget |    |                                                                              |                                                                          |
| <b>¢</b> ° | SYSTEM          | <  |                                                                              |                                                                          |
| /ersio     | n : 1.32.0      |    |                                                                              |                                                                          |

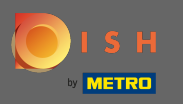

Sécurisez la clé API et l'identifiant du restaurant. Vous devez les saisir dans votre terminal de commande. Remarque : Vous trouverez ici le tutoriel correspondant https://bit.ly/3s0OuFq.

| e  | Devices Crea    | ite |                                                                              | <b>=</b> 📌 📿                                                             |
|----|-----------------|-----|------------------------------------------------------------------------------|--------------------------------------------------------------------------|
| Ð  | DASHBOARD       |     | Save & Close                                                                 |                                                                          |
| •  | RESTAURANT      | <   | Device name                                                                  | Location                                                                 |
| 41 | KITCHEN         | <   | Device no. 1                                                                 | TestJordan 👻                                                             |
| ш  | SALES           | <   |                                                                              | Restaurant location name                                                 |
| 2  | MARKETING       | <   | Api key<br>YTIjNmIxZTJkOTYy                                                  | Restaurant ID<br>test_jordan                                             |
| ۲  | LOCALISATION    | <   | This key is displayed only once. It should be used in mobile app setup page. | Restaurant ID is part of full website address: test_jordan.order.dish.co |
| ۶  | TOOLS           | ~   |                                                                              |                                                                          |
|    | Devices         |     |                                                                              |                                                                          |
|    | Media Manager   |     |                                                                              |                                                                          |
|    | Ordering Widget |     |                                                                              |                                                                          |
| ¢  | SYSTEM          | <   |                                                                              |                                                                          |
|    |                 |     |                                                                              |                                                                          |

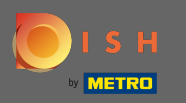

# Cliquez maintenant sur enregistrer et fermer pour appliquer les modifications.

| e  | Devices Crea    | te |                                                                              | <del>-</del> * 🔍                                                         |  |
|----|-----------------|----|------------------------------------------------------------------------------|--------------------------------------------------------------------------|--|
| Ð  | DASHBOARD       |    | ■ Save & Close                                                               |                                                                          |  |
| •  | RESTAURANT      | <  | Device name                                                                  | Location                                                                 |  |
| ¥1 | KITCHEN         | <  | Device no. 1 Device name that will help recognize device                     | TestJordan 👻                                                             |  |
| ш  | SALES           | <  |                                                                              | Restaurant location name                                                 |  |
| 2  | MARKETING       | <  | Api key<br>YTIjNmIxZTJkOTYy                                                  | test_jordan                                                              |  |
| ۲  | LOCALISATION    | <  | This key is displayed only once. It should be used in mobile app setup page. | Restaurant ID is part of full website address: test_jordan.order.dish.co |  |
| ۶  | TOOLS           | ~  |                                                                              |                                                                          |  |
|    | Devices         |    |                                                                              |                                                                          |  |
|    | Media Manager   |    |                                                                              |                                                                          |  |
|    | Ordering Widget |    |                                                                              |                                                                          |  |
| \$ | SYSTEM          | <  |                                                                              |                                                                          |  |
|    |                 |    |                                                                              |                                                                          |  |
|    |                 |    |                                                                              |                                                                          |  |

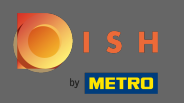

### (i) La fenêtre de confirmation verte en haut de votre écran indique que l'appareil a été créé avec succès.

| Ē   | Devices allow   | ved | to use . | API    | Dev   | ices created successfully |    |                          | × |  | \$ | 0 |
|-----|-----------------|-----|----------|--------|-------|---------------------------|----|--------------------------|---|--|----|---|
| æ   | DASHBOARD       |     | + New    | 👕 Dele | ete   |                           |    |                          |   |  |    | ۲ |
| =   | RESTAURANT      | <   |          | DEVICE | NAME  |                           | t₹ | RESTAURANT LOCATION NAME |   |  |    | # |
| ۳1  | KITCHEN         | <   |          | Device | no. 1 |                           |    | TestJordan               |   |  |    |   |
| 644 | SALES           | <   |          |        |       |                           |    |                          |   |  |    |   |
| Ľ.  | MARKETING       | <   |          |        |       |                           |    |                          |   |  |    |   |
| ۲   | LOCALISATION    | <   |          |        |       |                           |    |                          |   |  |    |   |
| ۶   | TOOLS           | ~   |          |        |       |                           |    |                          |   |  |    |   |
|     | Devices         |     |          |        |       |                           |    |                          |   |  |    |   |
|     | Media Manager   |     |          |        |       |                           |    |                          |   |  |    |   |
|     | Ordering Widget |     |          |        |       |                           |    |                          |   |  |    |   |
| \$  | SYSTEM          | <   |          |        |       |                           |    |                          |   |  |    |   |
|     |                 |     |          |        |       |                           |    |                          |   |  |    |   |
|     |                 |     |          |        |       |                           |    |                          |   |  |    |   |

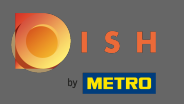

Une fois que vous avez créé un appareil, cliquez sur l'icône en forme de crayon de votre nouvel appareil.

| e          | Devices allow   | ved to use API | Devices created successfully |                             | × |  | \$<br>0 |
|------------|-----------------|----------------|------------------------------|-----------------------------|---|--|---------|
| Ð          | DASHBOARD       | + New 📋 Delete |                              |                             |   |  | ۲       |
| •          | RESTAURANT      |                | AME                          | TE RESTAURANT LOCATION NAME |   |  | ŧ       |
| ۳1         | KITCHEN         | < Device no    | o. 1                         | TestJordan                  |   |  |         |
| ш          | SALES           | <              |                              |                             |   |  |         |
| ~          | MARKETING       | <              |                              |                             |   |  |         |
| ۲          | LOCALISATION    | ×              |                              |                             |   |  |         |
| ۶          | TOOLS           | ×              |                              |                             |   |  |         |
|            | Devices         |                |                              |                             |   |  |         |
|            | Media Manager   |                |                              |                             |   |  |         |
|            | Ordering Widget |                |                              |                             |   |  |         |
| <b>¢</b> ° | SYSTEM          | × .            |                              |                             |   |  |         |
| Versic     | on : 1.32.0     |                |                              |                             |   |  |         |

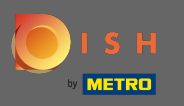

Vous pouvez ensuite télécharger et copier le code QR individuel pour une connexion plus facile. Remarque : Comment se connecter à la borne de commande : https://bit.ly/3s0OuFq.

| Devices Edit    |   |                                                                                                    |                                          | = | • | 0 |
|-----------------|---|----------------------------------------------------------------------------------------------------|------------------------------------------|---|---|---|
| 🙆 DASHBOARD     |   | 🖬 Save & Close 🧻                                                                                                 |                                          |   |   |   |
| 🖶 RESTAURANT    | < | Device name                                                                                                    | Location                                 |   |   |   |
| YI KITCHEN      | < | Device no. 1 Device name that will help recognize device                                                         | TestJordan 🔻<br>Restaurant location name |   |   |   |
| 년 SALES         | < |                                                                                                    |                                          |   |   |   |
| 🗠 MARKETING     | < | 国际资产资格/国                                                                                                    | 🛓 Download QR Code                       |   |   |   |
|                 | < |                                                                                                    | 🗎 Copy QR Code URL                       |   |   |   |
| 🗲 TOOLS         | ~ | 1994 (1994 (1995 (1995 (1995 (1995 (1995 (1995 (1995 (1995 (1995 (1995 (1995 (1995 (1995 (1995 (1995 (1995 (1995 |                                          |   |   |   |
| Devices         |   |                                                                                                    |                                          |   |   |   |
| Media Manager   |   |                                                                                                    |                                          |   |   |   |
| Ordering Widget |   |                                                                                                    |                                          |   |   |   |
| 🛠 SYSTEM        | < |                                                                                                    |                                          |   |   |   |
|                 |   |                                                                                                    |                                          |   |   |   |